#### 

### Как устранить замятие в BNA

#### Как устранить замятие в Escrow

**3** Поверните ручку (В) против часовой стрелки 2 или 3 раза и проверьте, что лента нормально перематывается.

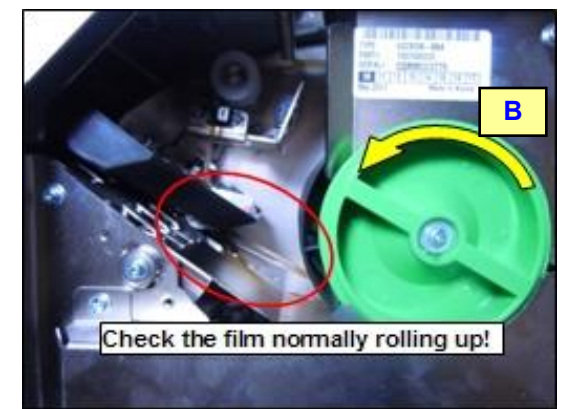

- 4 После инициализации в меню Cash Acceptor откройте дверцу ретракт кассеты и достаньте сброшенные туда деньги.
- 5 Нажмите кнопку Status (A) в меню Cash Acceptor и убедитесь, что замятие устранено.

#### Как устранить замятие в транспортных путях

Откройте транспортные пути в направлении показанном ниже, удалите замятые купюры и закройте транспортные пути. Затем выполните инициализацию в меню Cash Acceptor для сброса ошибки.

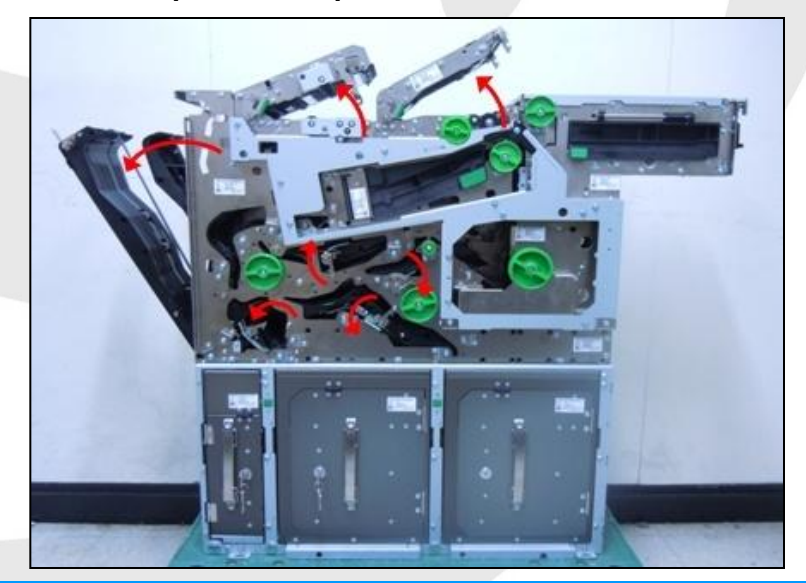

Call Center : 8-800-700-30-40 http://www.delta-systems.ru

#### Прочитайте эту инструкцию, прежде чем устранять замятие

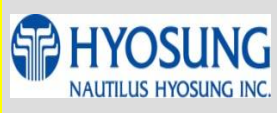

#### Локализация

# замятия Как проверить наличие ошибок

Haжмите кнопку Status (A) в меню Cash Acceptor и проверьте состояние датчиков.

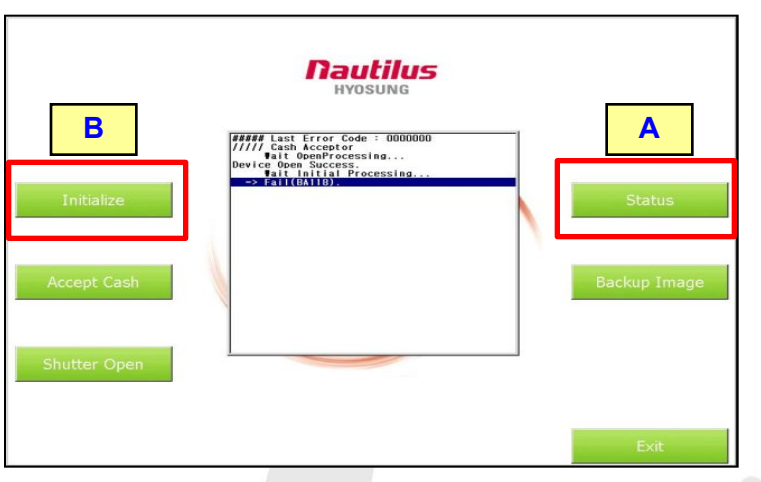

2 Красный цвет датчиков показывает место, где произошло замятие. Устраните его.

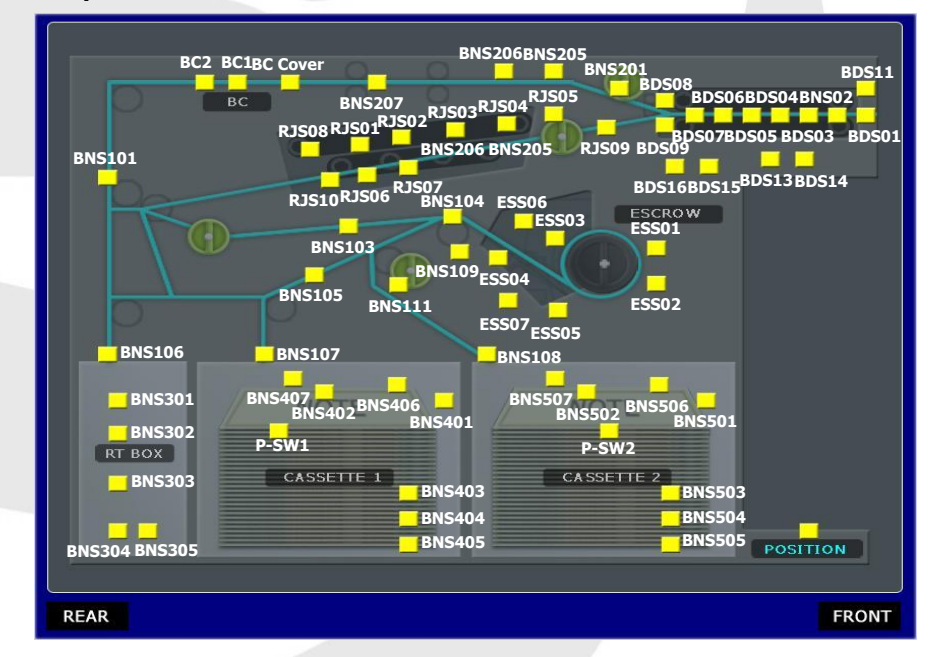

3 Убедитесь, что на экране больше нет красных датчиков и нажмите кнопку "Init (B) в меню Cash Acceptor . После инициализации нажмите кнопку "Status" (A) проверьте, что замятие устранено.

#### Call Center : 8-800-700-30-40 http://www.delta-systems.ru

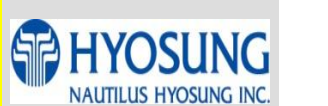

2

Как устранить замятие в BNA

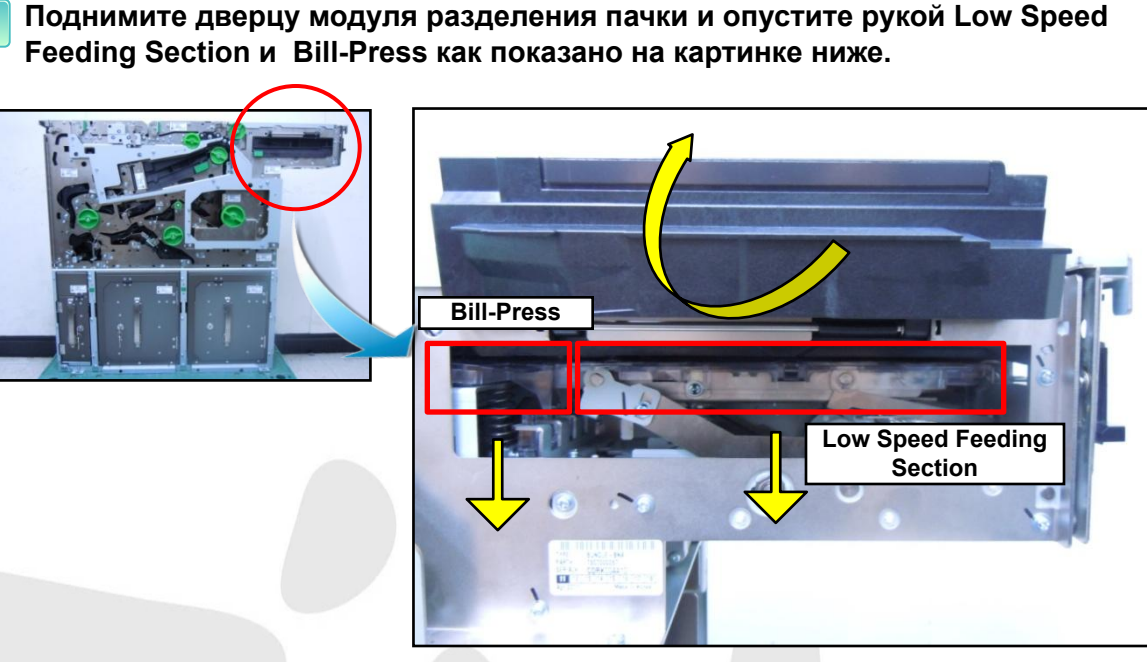

Как устранить замятие в модуле разделения пачки

2 Удалите замятые купюры. Если необходимо, вращайте зеленую ручку против часовой стрелки и удалите купюры, замятые под разделительным роликом.

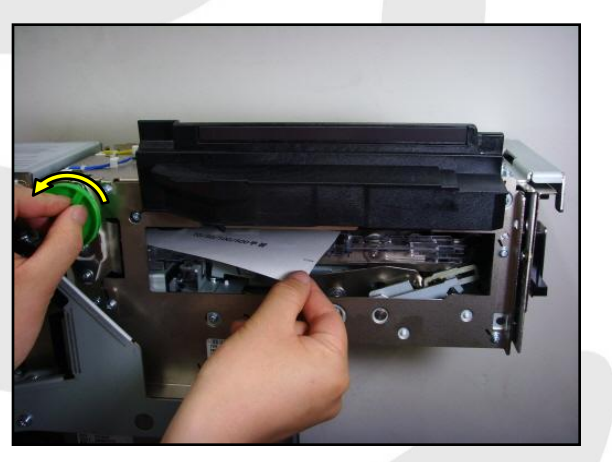

- 3 Нажмите кнопку Status (A) в меню Cash Acceptor и убедитесь, что на экране нет красных датчиков.
- 4 Нажмите кнопку "Initialize" (В) в меню Cash Acceptor . После инициализации нажмите кнопку "Status" (А) и проверьте, что замятие устранено.

Call Center : 8-800-700-30-40 http://www.delta-systems.ru

## Прочитайте эту инструкцию, прежде чем устранять замятие

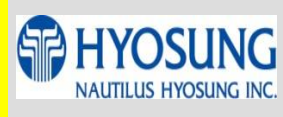

Как устранить замятие в BNA

#### Как устранить замятие в Escrow

Прежде чем удалить замятие в Escrow, откройте ретракт-кассету и удалите из нее банкноты.

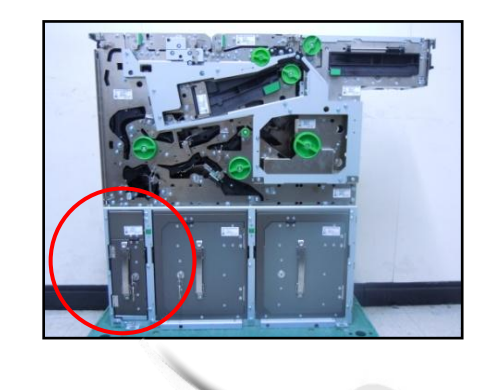

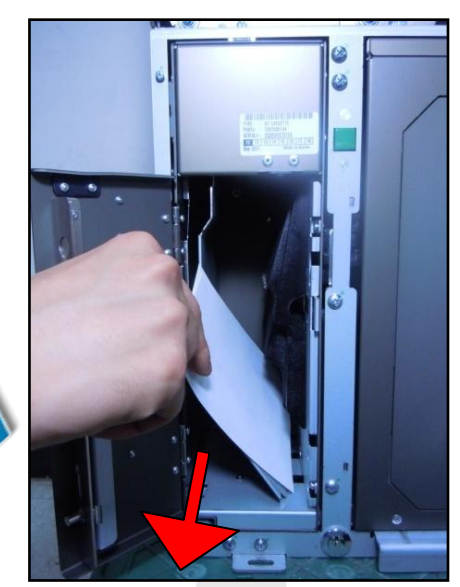

2 Поверните ручки (А) или (В) по часовой стрелке как показано на картинке и удалите замятые купюры в направлении показанном красной стрелкой. Ни в коем случае не вынимайте купюры, нормально намотанные на барабан Escrow.

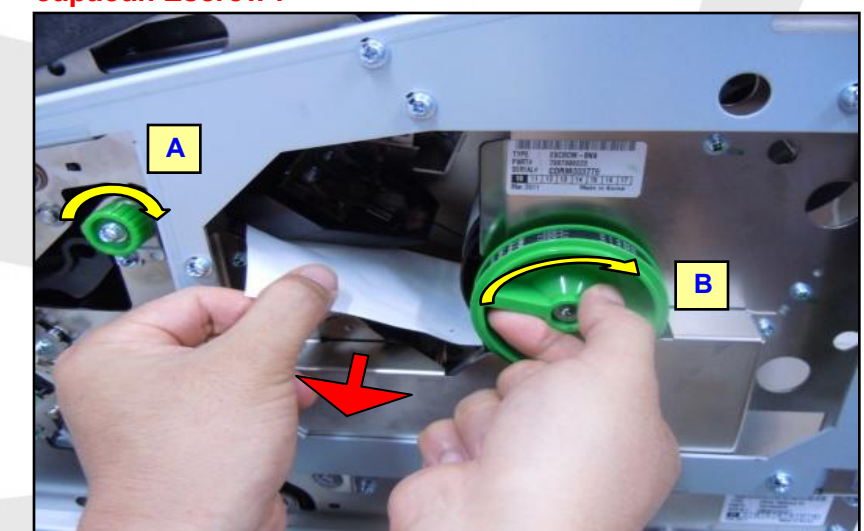

Call Center : 8-800-700-30-40 http://www.delta-systems.ru